#### 1/12

# **3. Produmex Scan Settings**

To configure the settings for the system go to Administration > Add-Ons > Produmex Scan > Produmex Scan Settings.

#### 3.1. General tab

The following table describes the fields on the General tab of the Produmex Scan Settings screen.

| Produmex Scan Settings            |                       |                                                                                                    |                           |                                  |
|-----------------------------------|-----------------------|----------------------------------------------------------------------------------------------------|---------------------------|----------------------------------|
|                                   | Brademan Same Casard  | Braderow Core Coreciae                                                                                                    | Brachmann Case Disking    | Parduran Care Chatasian          |
| General SQL Logs Reports          | Produmex Scan General | Produmex Scan Scanning                                                                                                    | Produmex Scan Picking     | Produmex Scan Strategles         |
| Don't translate trace             |                       |                                                                                                    |                           |                                  |
| Advanced Progress Bar             |                       | <ul> <li>Image: A start of the start of the start of</li></ul> |                           |                                  |
| DisplayTimeUoM                    |                       | min                                                                                                    |                           |                                  |
| Company Logo                      |                       |                                                                                                    |                           |                                  |
| BxBackOffice Server URL           |                       |                                                                                                    |                           |                                  |
| Chart XML Folder                  |                       |                                                                                                    |                           |                                  |
| Produmex Support Business Partner | •                     |                                                                                                    |                           |                                  |
| Name of last started Add-On       |                       |                                                                                                    |                           |                                  |
| Date of last started Add-On       |                       |                                                                                                    |                           |                                  |
| Time of last started Add-On       |                       | 0                                                                                                    |                           |                                  |
| Use Message Board                 |                       | ✓                                                                                                    |                           |                                  |
| TxSyncServer URL                  |                       | http://                                                                                                    |                           |                                  |
| Seconds of last started Add-On    |                       | 0                                                                                                    |                           |                                  |
| Grid Row Count Decrease Number    |                       | 0                                                                                                    |                           |                                  |
| Close Stucked Add-Ons             |                       |                                                                                                    |                           |                                  |
| Enable Produmex statusbar (SBO 8. | 8 or above)           | ✓                                                                                                    |                           |                                  |
| Do Not Use GetAsXML               |                       |                                                                                                    |                           |                                  |
| Password for DI Connection        |                       |                                                                                                    |                           |                                  |
| Copy Bitmaps Manually             |                       |                                                                                                    |                           |                                  |
| Boyum License URL                 |                       | http://license.boyum-it.co                                                                                                    | om/licensekey?ProductIder | ntifier=%1&CustomerIdentifier=%2 |
|                                   |                       |                                                                                                    |                           |                                  |
| OK Cancel                         |                       |                                                                                                    |                           |                                  |

| Field                 | Description/Activity                                                                                                    |
|-----------------------|----------------------------------------------------------------------------------------------------|
| Don't translate trace | Obsolete setting.                                                                                                    |
| Advanced Progress Bar | If this checkbox is checked, the system will display the Produmex Scan<br>Advanced Progress Bar instead of the Business One Progress Bar. We<br>recommend using the Produmex Scan progress bar, as at long processes<br>SBO progress bar can stop. |
| DisplayTimeUoM        | This setting is not in use in Produmex Scan.                                                                                                    |

| Field                                          | Description/Activity                                                                                                    |
|------------------------------------------------|----------------------------------------------------------------------------------------------------|
| Company Logo                                   | The company's own logo, used in reports. Path to image file requested.                                                                                                    |
| BxBackOffice Server URL                        | Obsolete setting.                                                                                                    |
| Chart XML Folder                               | This setting is not in use in Produmex Scan.                                                                                                    |
| Produmex Support<br>Business Partner           | If an error occurs, a message box is displayed with the error details. You<br>can send the error message to Support from this message box. You will<br>need to set a Business Partner first, and set the Contact Person's email<br>address. Set this Contact Person's code for the Produmex Support Business<br>Partner field. You have to set up SBO Mailer for this function to work. |
| Name of last started AddOn                     | Internal field, not editable.                                                                                                    |
| Date of last started AddOn                     | Internal field, not editable.                                                                                                    |
| Time of last started AddOn                     | Internal field, not editable.                                                                                                    |
| Use Message Board                              | The message board lets add-ons communicate with each other. In some<br>cases, events are forwarded to non-Produmex add-ons. In this case, turn<br>this setting off, but in this case communication between Produmex add-ons<br>will stop.                                                                                                    |
| TxSyncServer URL                               | This setting is not in use in Produmex Scan.                                                                                                    |
| Seconds of last started<br>AddOn               | Internal field, not editable.                                                                                                    |
| Grid Row Count<br>Decrease Number              | Decrease height of form grid to allow buttons being correctly seen at the bottom of the window. Positive integer needed. Useful if you have SAP 8.8 or higher with a low resolution monitor and the buttons are in the grids.                                                                                                    |
| Close Stucked AddOns                           | If enabled, the add-on kills any other instance of BXWH9AddOn.exe on<br>start. It means that only one Produmex Scan add-on can run at a time. On<br>terminal server environments it is recommended to disable this setting as<br>it kills Produmex Scan add-ons run by other users as well.                                                                                             |
| Enabe Produmex statusbar<br>(SBO 8.8 or above) | Obsolete setting                                                                                                    |
| Do Not Use GetAsXml                            | When Produmex Scan request table information, we can use GetAsXml SAP function. Sometimes there were SAP DI errors, in this case we can use a Produmex Scan function to request the data.                                                                                                    |
| Password for DI<br>Connection                  | Modify DI connection mode to work around for SAP 9.0 pl9 hotfix 1 bug by direct DI connection                                                                                                    |
| Copy Bitmaps Manually                          | If enabled, the icon image files will not be copied from the SBO installation<br>folder when the add-on starts. Enable this setting if the user do not have<br>writing permission for the folder set as the Pictures Folder on the Path tab<br>of General Settings.                                                                                                    |
| Boyum License URL                              | Boyum IT Offline Licensing webpage<br>For more information see Licensing: Offline Solution.                                                                                                    |

#### 3.2. SQL tab

The following table describes the fields on the SQL tab of the Produmex Scan Settings screen.

| Produmex Scan Settings                         |                        |                       |                          |  |
|------------------------------------------------|------------------------|-----------------------|--------------------------|--|
| General SQL Logs Reports Produmex Scan General | Produmex Scan Scanning | Produmex Scan Picking | Produmex Scan Strategies |  |
| ADO.NET SQL Username                           |                        | ••                    |                          |  |
| SQL Time out in seconds                        |                        | 30                    |                          |  |
| SQL execution duration alert in milliseconds   |                        | 1000                  |                          |  |
|                                                |                        |                       |                          |  |
|                                                |                        |                       |                          |  |
|                                                |                        |                       |                          |  |
|                                                |                        |                       |                          |  |
| OK Cancel                                      |                        |                       |                          |  |

| Field                                        | Description/Activity                                                                                                 |
|----------------------------------------------|----------------------------------------------------------------------------------------------------|
| ADO.NET SQL Username                         | The User name for the MS SQL database (usually sa). Scripts use this setting (for example for upgrading a database). |
| SQL Time out in seconds                      | SQL Timeout setting for SQL queries.                                                                                 |
| SQL execution duration alert in milliseconds | If the execution of a query exceeds the time defined in this setting, a warning is added to the log file.            |

# 3.3. Logs tab

The following table describes the fields on the Logs tab of the Produmex Scan Settings screen.

| rodumex Scan Settings                                                          |                                       |
|--------------------------------------------------------------------------------|---------------------------------------|
| General SQL Logs Reports Produmex Scan General Produmex Scan Scanning Produmex | Scan Picking Produmex Scan Strategies |
| Auto Purge Audit Logs in days                                                  | 30                                    |
| Keep Audit Logs in days                                                        | 30                                    |
| Log resource strings                                                           |                                       |
| Logging Level                                                                  | Errors and Warnings                   |
| Log Table - max number of days to keep                                         | 30                                    |
| Log Table - max number of rows to keep                                         | 100000                                |
|                                                                                |                                       |
| OK Cancel                                                                      |                                       |

| Field                                        | Description/Activity                                                                                                    |
|----------------------------------------------|----------------------------------------------------------------------------------------------------|
| Auto Purge Audit<br>Logs in days             | The add-on logs each database transaction in the Audit Log table. This log can be deleted automatically in the interval set here. The default setting is 30 days.                                                                                                    |
| Keep Audit Logs in<br>days                   | The system deletes the log entries, which are older than the number of days set here.                                                                                                    |
| Log resource<br>strings                      | If this checkbox is checked, the system logs every Resource String from open forms to a log file. By default log files are located in: %ProgramData%\Boyum IT\Produmex Scan (for pre-2023.06 versions it is %AppData%\Roaming\BX\Logs).                                                 |
| Logging Level                                | Sets which events are logged. Possible values:<br>Errors Only<br>Errors and Warnings<br>Errors, Warnings, Information<br>Debug (everything)<br>By default log files are located in: %ProgramData%\Boyum IT\Produmex Scan (for<br>pre-2023.06 versions it is %AppData%\Roaming\BX\Logs). |
| Log Table - max<br>number of days to<br>keep | Log entries that exceed the specified number of days will be deleted from the "@BXPLOG" table.                                                                                                    |

| Field                                        | Description/Activity                                                     |
|----------------------------------------------|--------------------------------------------------------------------------|
| Log Table - max<br>number of rows to<br>keep | Defines the maximum number of rows that are kept in the "@BXPLOG" table. |

# **3.4. Reports tab**

The following table describes the fields on the Reports tab of the Produmex Scan Settings screen.

| General SQL Logs         | Reports | Produmex Scan General | Produmex Scan Scanning | Produmex Scan Picking | Produmex Scan Strategies |
|--------------------------|---------|-----------------------|------------------------|-----------------------|--------------------------|
| leport Layout Folder     |         |                       |                        |                       |                          |
| leport Output Folder     |         |                       |                        |                       |                          |
| aper Size (Reports)      |         |                       |                        | a4                    |                          |
| aper Orientation (Report | s)      |                       |                        | portrait              |                          |
| Printer Name (Reports)   |         |                       |                        |                       |                          |
| Print Preview (Reports)  |         |                       |                        |                       |                          |
| Preview with Watermark   |         |                       |                        |                       |                          |
|                          |         |                       |                        |                       |                          |

| Field                       | Description/Activity                                                                                           |
|-----------------------------|----------------------------------------------------------------------------------------------------|
| Report Layout Folder        | The folder which contains the RPT files for reports.                                                           |
| Report Output Folder        | The folder which will contain the generated PDF files for reports.                                             |
| Paper Size (Reports)        | Paper size for reports. Example: A4, A3                                                                        |
| Paper Orientation (Reports) | Paper orientation for reports. Example: portrait, landscape                                                    |
| Printer Name (Reports)      | Printer name for reports.                                                                                      |
| Print Preview (Reports)     | If enabled, the <i>Preview before print</i> checkbox is checked by default on the Select Report Layout screen. |
| Preview with Watermark      | If enabled, the watermark is printed on print previews as well.                                                |

#### 3.5. UIP tab

The Usability Improvement Program (UIP) aims to give all Boyum IT customers the ability to contribute to the design and development of Boyum IT products. For more information about UIP click here.

| ×                                |                                                                                                    |  |
|----------------------------------|----------------------------------------------------------------------------------------------------|--|
| Field                            | Description/Activity                                                                                                    |  |
| Usability Improvement<br>Program | If the Usability Improvement Program is setting is enabled, the add-on<br>automatically sends information to Boyum IT about how the product is<br>used. The information is used to improve the related features. The<br>gathered data sent to Boyum IT can be:<br>(1) feedback (generic information e.g. SAP version, resolution and add-on<br>specific information e.g. number of configurations)<br>(2) error<br>UIP does not send any business data, confidential information or<br>user / customer information. |  |

5/12

| Field                          | Description/Activity                                         |
|--------------------------------|--------------------------------------------------------------|
| Scheduled Time to Send<br>Data | The exact time of the day when information is sent           |
| Send Errors Only               | If the setting is enabled, only errors are sent to Boyum IT. |
| Last Date Data was Sent        |                                                              |
| Last Time Data was Sent        |                                                              |

# **3.6. Produmex Scan General tab**

The following table describes the fields on the Produmex Scan General tab of the Produmex Scan Settings screen.

| Field                                                                                                    | Possiphion / Activity                                                                                                    |
|----------------------------------------------------------------------------------------------------|----------------------------------------------------------------------------------------------------|
| Maximum number of<br>documents to display<br>per page (more than<br>20 may cause<br>performance issues)       | Defines the maximum number of lines displayed on one screen. If the<br>number of the lines to be listed exceeds this number, page navigator buttons<br>are displayed on the screen. Use these buttons to navigate between pages.<br><i>Please note: The Refresh button must be pressed in order to apply the added</i><br><i>filters even though the navigation buttons are displayed.</i>                                   |
| Maximum number of<br>serials/batches to<br>display (more than 100<br>may cause<br>performance issues)         | If you work with serial/batches numbers, with this setting you can limit the number of the displayed items.                                                                                                    |
| Maximum number of<br>lines for stock queries<br>to display (more than<br>100 may cause<br>performance issues) | Defines the maximum number of lines displayed in the Query Stocks/Stock<br>Info screens.<br>Note: This setting is ONLY relevant if YOU ARE NOT USING customized<br>query: bx_mobile_wh9_querystocks_query_custom. Otherwise, the<br>number of records will be returned based on that query.                                                                                                    |
| Don't close screens<br>with completed<br>quantity                                                             | If you picked all quantities on quantity screens, then Produmex Scan falls<br>back to the document line screen by default. In this case you cannot use any<br>customization after a 'ButtonAdd' event. With this setting you can configure<br>Produmex Scan to stay on the quantity screens, and you have to close it<br>manually. This setting doesn't work in Picking function, since the quantity<br>screen is different. |
| Don't close screen after<br>picking delivery                                                                  | After the delivery is created in Picking, Produmex Scan falls back to the select a pick list screen by default. If this checkbox is enabled, Produmex Scan stays on the pick list lines screen after the delivery is created.                                                                                                    |
| Allow issuing more<br>items for production<br>than planned                                                    | If this setting is disabled, only the production order lines that have open quantities to issue are listed in the 'Issue for production' function.                                                                                                    |
| Allow reception for<br>production of more<br>products than planned                                            | If this setting is disabled, only production orders that have open quantities to receive are listed in the 'Receipt form Production' and 'By-Product' functions.                                                                                                    |

| Field                                                                          | Description/Activity                                                                                                    |  |  |  |  |
|--------------------------------------------------------------------------------|----------------------------------------------------------------------------------------------------|--|--|--|--|
| Enable multi-item<br>Stock Transfers                                           | This function allows to park transactions before you post them, that is, you can add multiple items to a stock transfer before posting.<br>Once you click the Post button, however, it is possible that not only your transactions will be posted. If there is another user creating a stock transfer to the same warehouse/bin location, the user's transactions will be posted as well.<br>(If you are supposed to be allowed to post only your own transactions, please consult with the description of function <i>Transaction Separation for Warehouse Scanners</i> available in this table.)<br>If function <i>Enable multi-item Stock Transfers</i> is disabled, only single-scantransactions are possible, that is, you are allowed to post transactions only one by one. |  |  |  |  |
| Ignore special lines<br>when creating<br>Documents                             | It is enable, the text lines of a sales order won't be copied to a delivery.                                                                                                    |  |  |  |  |
| Exclude Sales Orders<br>when checking<br>allocated quantities                  | If enabled, stock allocated to sales orders cannot be used when issuing stock during outgoing processes.                                                                                                    |  |  |  |  |
| Sales return document<br>location must be the<br>same                          | Items can only be returned to the same bin location.                                                                                                    |  |  |  |  |
| Credit note document location must be the same                                 | Items can only be returned to the same bin location.                                                                                                    |  |  |  |  |
| Keep base document<br>line order for Delivery<br>(instead of picking<br>order) | If enabled, the Delivery document lines are added in the order of the base document, otherwise they will be added in the order of the picking.                                                                                                    |  |  |  |  |
| Real-time Stock<br>Counting                                                    | If enabled, Produmex Scan automatically updates the Inventory Counting<br>document with the result of the counting after pressing the Finish button in<br>the end of Stock counting or Quick counting. If this setting is disabled, the<br>counting result will be stored in a user table. The synchronization can be<br>initiated from the right-click menu on the SBO Inventory Counting document.<br>The synchronization works if the counter employee is linked to the SAP user<br>account and the Finish button is pressed to finish the counting.                                                                                                    |  |  |  |  |
| Show all Stock<br>Counting data on<br>scanners                                 | If enabled, already counted items are listed on the Stock Counting screen.<br><i>Please note: Items with different batch or serial number will be listed in</i><br><i>separate lines.</i><br>If disabled, only the number of the counting records is displayed.                                                                                                    |  |  |  |  |
| Display all sheet bin<br>locations for Quick<br>Counting                       | It is enable all bin location will be displayed for quick counting.                                                                                                    |  |  |  |  |
| Guided Quick Counting<br>(Y/N)                                                 | If enabled, the Guided Count process can be started instead of Quick<br>Counting.                                                                                                    |  |  |  |  |
| Restricted zone<br>handling in Quick<br>Counting (Y/N)                         | If enabled, the counter is only allowed to count locations included in the<br>Inventory Counting document during Quick Counting and Guided Counting.                                                                                                    |  |  |  |  |
| Sticky destination<br>location for Stock<br>Transfer Requests                  | If enabled, the last To: location will be remembered during processing Stock<br>Transfer Request, this can be convenient if STR items are put in the same<br>destination location (maybe a cart, pallet, etc.)                                                                                                    |  |  |  |  |

| Field                                                                                       | Description/Activity                                                                                                    |  |  |  |
|---------------------------------------------------------------------------------------------|----------------------------------------------------------------------------------------------------|--|--|--|
| Keep focus on<br>prepared line (all<br>processes)                                           | If enabled: The item that just was full picked remain in focus even if it jumps to the end of the list.                                                                                                    |  |  |  |
| Display completed<br>Stock Transfer Request<br>lines at the end of the<br>list              | At Stock Transfer Request process the processed lines will be shown in the bottom of the list.                                                                                                    |  |  |  |
| Goods Receipt PO<br>quick refresh mode                                                      | During reception, Goods Receipt PO lines can be set to refresh data only on the current line, not the whole list.                                                                                                    |  |  |  |
| Copy user fields from<br>base line to<br>Serial/Batch Details<br>(Goods Receipt PO<br>only) | Enable this setting to copy the UDF value from the purchase order lines to<br>the matching Serial/Batch detail field when the Goods Receipt PO is created.<br>Please note: The value will be copied only if the UDF and the Serial/Batch<br>detail has the exact same name.                                                                                                    |  |  |  |
| Timeout for messages<br>(except for errors,<br>seconds)                                     | Warnings, Information messages, are closed automatically after the time set at this field.                                                                                                    |  |  |  |
| Diagnostic Client Log<br>settings                                                           | Special option for collecting error logs from the mobile client. Only use when instructed by Produmex support.                                                                                                    |  |  |  |
| Don't show icons on<br>main menu (use<br>buttons instead)                                   | Display only simply buttons with no icons.                                                                                                    |  |  |  |
| Detailed mobile log                                                                         | Only for picking and stock transfer. More details are recorded in to table:<br>@BXPLMSMOBLOG                                                                                                    |  |  |  |
| Enable SAP DI API<br>logging                                                                | If this setting is enabled, a new log file is created under<br>"c:\ProgramData\Boyum IT\Produmex Scan\Service Broker\". The file name is<br>SAP-DIAPI- <i>yyyy-mm-dd</i> .log                                                                                                    |  |  |  |
| Alternative Item Name<br>field                                                              | To display alternative item names on the scanner, add the OITM table field<br>name where the alternative name of the item is stored to this field. Please<br>note: In order to add user defined fields, insert the 'U_' prefix. Restart the<br>Service Broker to apply the Alternative Item Name.                                                                                                    |  |  |  |
| Transaction Separation<br>for Warehouse<br>Scanners                                         | Using this function is reasonable only if you enable function <i>Enable multi-<br/>item Stock Transfers</i> (the description of the function is available in this<br>table).<br>If function <i>Transaction Separation for Warehouse Scanners</i> is enabled, you<br>can add multiple items to a stock transfer before posting, however, when<br>you click the Post button, <b>only your transactions will be posted</b> .                                                                                                    |  |  |  |
| Transaction Separation<br>for Production Receipt                                            | The setting is recommended to be used if more than one employee works on<br>the same purchase order. If the setting is enabled, the Receipt from<br>Production Flow separates the transactions based on the employees who<br>have been working on the purchase order.<br>Produmex Scan displays the number of purchase order lines that have been<br>received by the given employee and the purchase order lines can be posted<br>based on the separate transactions.<br>E.g. 6/9/10 pack means that altogether 10 packs should be received, out of<br>which 9 packs have already been received and 6 packs have been received<br>by the given employee. It means that 3 other packs have been received by<br>(an)other employee(s). These transactions now can be posted separately. |  |  |  |

| Field                                                                                                    | Description/Activity                                                                                                    |
|----------------------------------------------------------------------------------------------------|----------------------------------------------------------------------------------------------------|
| Transaction Separation<br>for Production Issue                                                                              | The setting is recommended to be used if more than one employee works on<br>the same production order. If the setting is enabled, the Issue for Production<br>Flow separates the transactions based on the employees who have been<br>working on the production order.<br>Produmex Scan displays the number of production order lines that have<br>been issued by the given employee and the production order lines can be<br>posted based on the separate transactions.<br>E.g. 6/9/10 pack means that altogether 10 packs should be issued, out of<br>which 9 packs have already been issued and 6 packs have been issued by<br>the given employee. It means that 3 other packs have been issued by<br>(an)other employee(s). These transactions now can be posted separately.                                                                                                    |
| Copy UDF Values to<br>Target Document<br>(workaround for an SAP<br>Business One bug, for<br>more information click<br>here) | If the setting is enabled, the UDF values of the base document are copied to<br>the target document when the target document is being created. The data<br>copy is applied on a head and line level as well. The setting applies to the<br>following cases:<br>* Purchase Order > Goods Receipt PO<br>* A/P Reserve Invoice > Goods Receipt PO<br>* Sales Order > Delivery<br>* A/R Reserve Invoice > Delivery<br>* Pick List > Delivery<br>* Inventory Transfer Request > Inventory Transfer<br>* Sales Order > Inventory Transfer<br>* Delivery > Sales Return<br>* A/R Invoice > A/R Credit Memo<br><b>Exception</b> :<br>If a UDF is filled in on the base document and it is also configured as a<br>custom field on the Produmex Scan client, <b>user queries must be created</b><br>to have the default value of the UDF copied from the base document to the<br>target document.<br><b>Important:</b><br>By default, the setting is disabled because it causes a loss in performance. If<br>you use UDF values on a head and/or line level and they are copied while<br>using Produmex Scan, make sure that you <b>enable the setting to avoid</b><br><b>potential data loss</b> . |

### **3.7. Produmex Scan Scanning tab**

The following table describes the fields on the Produmex Scan Scanning tab of the Produmex Scan Settings window.

| Produmex Scan Settings                                                                                                    |                                                                                                    |  |  |  |
|----------------------------------------------------------------------------------------------------|----------------------------------------------------------------------------------------------------|--|--|--|
| General SQL Logs Reports UIP Produmex Scan Gener                                                                                      | al Produmex Scan Scanning Produmex Scan Picking Produmex Scan Strategies                                                                                                    |  |  |  |
| Item code or item barrode much be scanned for Sales Order                                                                             |                                                                                                    |  |  |  |
| Item code or item barcode must be scanned for Sales Order<br>Item code or item barcode must be scanned during Picking                 |                                                                                                    |  |  |  |
| Prefil quantities for Goods Receipt PO                                                                                                | None                                                                                                    |  |  |  |
| Prefil quantities for Stock Transfer Request                                                                                          | None                                                                                                    |  |  |  |
| Prefil quantities for Picking<br>Deafil quantities for Jesus for Deaduction                                                           | None V                                                                                                    |  |  |  |
| Prefil quantities for assue for production                                                                                            | INONE                                                                                                    |  |  |  |
| Prefil quantities for Return Components                                                                                               | None                                                                                                    |  |  |  |
| Prefill unique batches (outgoing processes)                                                                                           |                                                                                                    |  |  |  |
| Prefil unique batches for Stock Counting                                                                                              |                                                                                                    |  |  |  |
| Post the corresponding quantity when scanning item barcode in quantity<br>Auto book unit when scanning normal item for Stock Counting |                                                                                                    |  |  |  |
| Barcode scanner prefix                                                                                                    |                                                                                                    |  |  |  |
| Barcode scanner suffix                                                                                                    | 0                                                                                                    |  |  |  |
| GS1-128 barcode group separator                                                                                                    | 5                                                                                                    |  |  |  |
| Allow selecting locations from End Stocks screen (outgoing processes)                                                                 | None V                                                                                                    |  |  |  |
| Allow selecting batches from Find Stocks screen (outgoing processes)                                                                  |                                                                                                    |  |  |  |
| Optimized mixed serial/bin handling (Goods Receipt PO, Stock Transfer R                                                               | equest)                                                                                                    |  |  |  |
| Audio directory for scanning (Service Broker directory)                                                                               | [c:\Produmex\Scan\                                                                                                    |  |  |  |
|                                                                                                    |                                                                                                    |  |  |  |
|                                                                                                    |                                                                                                    |  |  |  |
| OK Cancel                                                                                                    |                                                                                                    |  |  |  |
| Field                                                                                                    | Description/Activity                                                                                                    |  |  |  |
|                                                                                                    | If this option is opphied, then the item code or the item's her code                                                                                                    |  |  |  |
| Item code or item barcode must                                                                                                    | In this option is enabled, then the item code of the item's par code                                                                                                    |  |  |  |
| he as a set for Cales Order                                                                                                    | must be scanned when delivering the sales; otherwise the item is                                                                                                    |  |  |  |
| be scanned for Sales Order                                                                                                    | profilled and deecn't need to be scanned                                                                                                    |  |  |  |
|                                                                                                    | premieu anu ubesn t neeu to be scanneu.                                                                                                    |  |  |  |
|                                                                                                    | If this option is enabled, then the item code or the item's bar code                                                                                                    |  |  |  |
| Item code or item barcode must                                                                                                    | in this option is clubled, then the refer code of the item sould code                                                                                                    |  |  |  |
| be scapped during Picking                                                                                                    | must be scanned during picking; otherwise the item is prefilled                                                                                                    |  |  |  |
| be scallined during Ficking                                                                                                    | and doesn't need to be scanned                                                                                                    |  |  |  |
|                                                                                                    |                                                                                                    |  |  |  |
| Prefill quantities for Goods                                                                                                    |                                                                                                    |  |  |  |
| Pacaint PO                                                                                                    |                                                                                                    |  |  |  |
|                                                                                                    | _                                                                                                    |  |  |  |
| Prefill quantities for Stock                                                                                                    | Drafill avantition (consume antions for different presses).                                                                                                    |  |  |  |
| Transfor Doguest                                                                                                    | Prenii quantities (separate options for different processes):                                                                                                    |  |  |  |
| Transfer Request                                                                                                    | None: No prefill will be used for this task.                                                                                                    |  |  |  |
| Prefill quantities for Picking                                                                                                    | <b>Open:</b> The system will fill in the quantities of all receives as the                                                                                                    |  |  |  |
|                                                                                                    | <b>Open</b> . The system will fill fill the qualitities of all receives as the                                                                                                    |  |  |  |
| Prefill quantities for Issue for                                                                                                    | full expected or full remaining expected quantity. For example: if                                                                                                    |  |  |  |
| Draduction                                                                                                    | the order is 20 and 5 have been received the system will default                                                                                                    |  |  |  |
| Production                                                                                                    | the order is 20 and 5 have been received, the system will default                                                                                                    |  |  |  |
| Prefill quantities for Receipt from                                                                                                   | The next receive for 15.                                                                                                    |  |  |  |
|                                                                                                    | <b>Unit</b> : The system will fill in the quantities with one unit                                                                                                    |  |  |  |
| Production                                                                                                    | <b>One</b> . The system within the quantities with one unit.                                                                                                    |  |  |  |
| Drofill guantities for Doturn                                                                                                    |                                                                                                    |  |  |  |
| Premi quantities for Return                                                                                                    |                                                                                                    |  |  |  |
| Components                                                                                                    |                                                                                                    |  |  |  |
|                                                                                                    | 16 (b) and the state of the state of the second state of the state of the state of  |  |  |  |
| Prefill unique batches (outgoing                                                                                                    | In this setting is enabled, an there is only one batch in stock for                                                                                                    |  |  |  |
|                                                                                                    | the item, the batch is automatically filled during outgoing                                                                                                    |  |  |  |
| processes)                                                                                                    |                                                                                                    |  |  |  |
|                                                                                                    | processes.                                                                                                    |  |  |  |
| Prefill unique hatches for Stock                                                                                                    | If this setting is enabled an there is only one batch in stock for                                                                                                    |  |  |  |
| Counting a Datenes for Stock                                                                                                    | The flags the help be set to a flags the first of the flags of the flags of the fla |  |  |  |
| Counting                                                                                                    | the item, the batch is automatically filled during stock counting.                                                                                                    |  |  |  |
|                                                                                                    | When scanning an item's har code into a quantity field a quantity                                                                                                    |  |  |  |
| Post the corresponding quantity                                                                                                    | when scanning an item s bar code into a qualitity field, a qualitity                                                                                                    |  |  |  |
| when economic items have and ite                                                                                                    | of 1 for the corresponding UoM is pre-filled; if this option is                                                                                                    |  |  |  |
| when scanning item par code in                                                                                                    | enabled the quantity is automatically posted/added otherwise                                                                                                    |  |  |  |
| quantity field                                                                                                    | enabled, the quantity is automatically posted/added, otherwise                                                                                                    |  |  |  |
| ···· ··· ··· ···                                                                                                    | the user has to press the Add/Update/Post button.                                                                                                    |  |  |  |
| Auto book unit when comming                                                                                                    | When doing inventory counting coopping a barada autoration                                                                                                    |  |  |  |
| Auto book unit when scanning                                                                                                    | when doing inventory counting, scanning a parcode automatically                                                                                                    |  |  |  |
| normal item for Stock Counting                                                                                                    | counts a unit (eq. 1 piece, 1 carton) for the item                                                                                                    |  |  |  |
|                                                                                                    |                                                                                                    |  |  |  |
|                                                                                                    | If the barcodes contain prefix/suffix characters that should be                                                                                                    |  |  |  |
| Barcode scanner prefix                                                                                                    | removed before processing it you can specify it here. For if you                                                                                                    |  |  |  |
|                                                                                                    |                                                                                                    |  |  |  |
| Barcode scanner suffix                                                                                                    | nave a ( and ) prefix/suffix, the printed item barcode can look like                                                                                                    |  |  |  |
|                                                                                                    | (A1000) which will be processes as A1000                                                                                                    |  |  |  |
|                                                                                                    |                                                                                                    |  |  |  |
| GS1-128 barcode group separator                                                                                                    | Group separator character for GS1-128 type barcodes. Example: \$                                                                                                    |  |  |  |

| Field                                                                                | Description/Activity                                                                                                    |  |  |
|--------------------------------------------------------------------------------------|----------------------------------------------------------------------------------------------------|--|--|
| Code ID type                                                                         | For GS1-128, there are two international standards, the Symbol standard and the AIM standard. With Symbol CodeID, the scanned input text is prefixed with (K for GS1128. Currently only None value is supported. |  |  |
| Allow selecting locations from<br>Find Stocks screen (outgoing<br>processes)         | If enabled, the Find Stocks button allows to select an location.                                                                                                    |  |  |
| Allow selecting batches from Find<br>Stocks screen (outgoing<br>processes)           | If enabled, the Find Stocks button allows to select an existing batch.                                                                                                    |  |  |
| Optimized mixed serial/bin<br>handling (Goods Receipt PO,<br>Stock Transfer Request) | If enabled, the bin location and the serial number can be added on the GR/PO lines screen.                                                                                                    |  |  |
| Audio directory for scanning<br>(Service Broker directory)                           | The path of the sound files that Produmex Scan can use for playing a sound when scanning barcodes. See the related settings here.                                                                                |  |  |

# 3.8. Produmex Scan Picking tab

The following table describes the fields on the Produmex Scan Picking tab of the Produmex Scan Settings screen.

| Produmex Scan Settings                                   |                        |                       |                          | _ 🗆 X |
|----------------------------------------------------------|------------------------|-----------------------|--------------------------|-------|
| General SQL Logs Reports Produmex Scan Genera            | Produmex Scan Scanning | Produmex Scan Picking | Produmex Scan Strategies |       |
| Allow working on already taken Pick Lists                |                        |                       |                          |       |
| Real-time Picking (post instantly after picking an item) |                        | $\checkmark$          |                          |       |
| Allow changing bin/batch/serial allocations for Picking  |                        |                       |                          |       |
| Speed Picking ('Real-time Picking' must be disabled)     |                        |                       |                          |       |
| Sequential Picking ('Speed Picking' must be enabled)     |                        |                       |                          |       |
| Streamlined Picking                                      |                        |                       |                          |       |
| Pick List lines quick refresh mode                       |                        |                       |                          |       |
| Release active Pick List on timeout                      |                        |                       |                          |       |
| Timeout interval for Picking (seconds)                   |                        | 0                     |                          |       |
|                                                          |                        |                       |                          |       |
|                                                          |                        |                       |                          |       |
|                                                          |                        |                       |                          |       |
| Update Cancel                                            |                        |                       |                          |       |

| Field                                                          | Description/Activity                                                                                                    |
|----------------------------------------------------------------|----------------------------------------------------------------------------------------------------|
| Allow working on already<br>taken Pick Lists                   | It is advised for an extend pick list. More than one user is allowed to pick the items included in the list.                                                                                                    |
| Real-time Picking (post<br>instantly after picking an<br>item) | If enabled (default) every picking action instantly updates the SAP Pick<br>List document.                                                                                                    |
| Allow changing<br>bin/batch/serial allocations<br>for Picking  | If enabled, the bin/batch/serial numbers are allowed to be different than what is specified in the Pick List.                                                                                                    |
| Speed Picking (Real-time<br>Picking must be disabled)          | If it is enabled, the lines from the selected picklist are loaded only once,<br>when the Picking screen is first opened for that pick list. The selection<br>automatically jumps onto the next un-picked line following the line last<br>picked; this is another improvement to simplify the picking process. |

| Field                                                   | Description/Activity                                                                                                    |
|---------------------------------------------------------|----------------------------------------------------------------------------------------------------|
| Sequential Picking ('Speed<br>Picking' must be enabled) | If it is enabled, the entire control stays basically in the Picking Line<br>Details screen, and the control jumps back to the Pick List screen only<br>after the last line has been picked. The user can always jump back with<br>the Back button, of course.                                                             |
| Streamlined Picking                                     | Enables a special POS-like mode for picking where all items are picked<br>from a single bin location or non-bin warehouse. In this case, scanning<br>an item code or barcode automatically adds a quantity of 1 (can be<br>changed on the screen) to the picked quantity. The settings is applicable<br>for normal items. |
| Pick List lines quick refresh<br>mode                   | When picking from a non-bin warehouse the Pick List - lines screen can<br>be set to only refresh the current line data (quantities), not the whole<br>list.                                                                                                    |
| Release active Pick List on timeout                     | During picking, the Pick List is allocated to the working employee. If<br>there is a timeout and the worker is forced to the main menu, if this<br>option is set the pick list will be reset to be available to others.                                                                                                   |
| Timeout interval for Picking<br>(seconds)               | If specified, the worker is forced to the main menu from picking after this many seconds of inactivity.                                                                                                    |

### **3.9. Produmex Scan Strategies tab**

The following table describes the fields on the Produmex Scan Strategies tab of the Produmex Scan Settings screen.

| General                                                                     | SQL       | Logs      | Reports   | Produmex Scan General               | Produmex Scan Scanning | Produmex Scan Picki | ing Produmex Scan Strategies   |
|-----------------------------------------------------------------------------|-----------|-----------|-----------|-------------------------------------|------------------------|---------------------|--------------------------------|
| ncoming                                                                     | strategi  | es user   | query nar | ne                                  |                        | b                   | x_mobile_wh9_strategy_incoming |
| Incoming strategies frequency (seconds)                                     |           |           |           | 30                                  | 300                    |                     |                                |
| Replenishment strategies user query name bx_mobile_vh9_strategy_replenishme |           |           |           | x_mobile_wh9_strategy_replenishment |                        |                     |                                |
| Replenishn                                                                  | nent stra | ategies i | frequency | (seconds)                           |                        | 30                  | 00                             |
| Allow changing target Bin Location allocation for Stock Transfer Draft      |           |           |           |                                     |                        |                     |                                |
|                                                                             |           |           |           |                                     |                        |                     |                                |

| Field                                                                     | Description/Activity                                                                                                    |  |  |
|---------------------------------------------------------------------------|----------------------------------------------------------------------------------------------------|--|--|
| Incoming strategies user query name                                       | The user query name used for the incoming strategy.                                                                                                  |  |  |
| Incoming strategies frequency (seconds)                                   | Number of seconds to run the incoming strategy periodically.<br>) = disabled.                                                                        |  |  |
| Replenishment strategies user query name                                  | The user query name used for the replenishment strategy.                                                                                             |  |  |
| Replenishment strategies frequency (seconds)                              | Number of seconds to run the replenishment strategy periodically. $0 = disabled$ .                                                                   |  |  |
| Allow changing target Bin Location<br>allocation for Stock Transfer Draft | If the function is enabled, you are allowed to use a target bin<br>location different from the one that is allocated on the Stock<br>Transfer Draft. |  |  |

From: https://wiki.produmex.name/ - **Produmex** 

Permanent link: https://wiki.produmex.name/doku.php?id=implementation:scan:settings

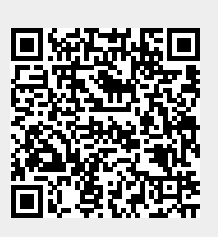

Last update: 2025/05/14 07:30